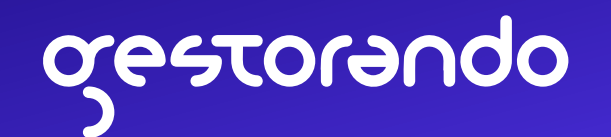

# Guía para obtener CUIT con DNI

Si ya contás con clave fiscal de AFIP y tenés DNI argentino vigente, podés obtener tu CUIT de forma online

Para seguir los pasos desde tu celular, asegurate de tener guardadas las siguientes fotos

### FOTO FRENTE DEL DNI

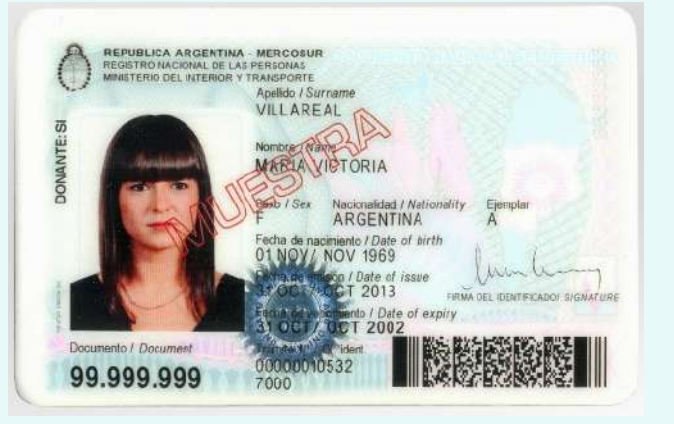

### FOTO DORSO DEL DNI

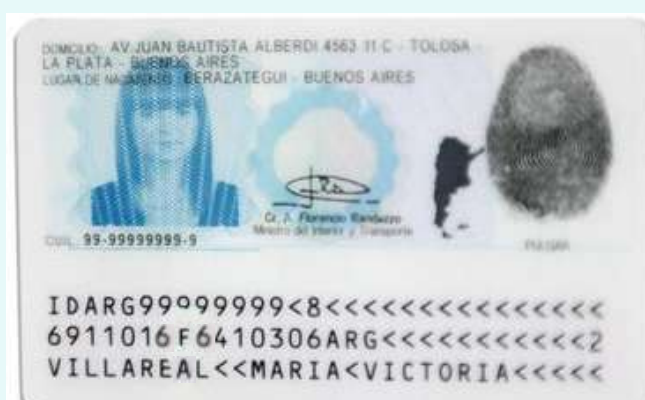

#### FOTO DEL ROSTRO

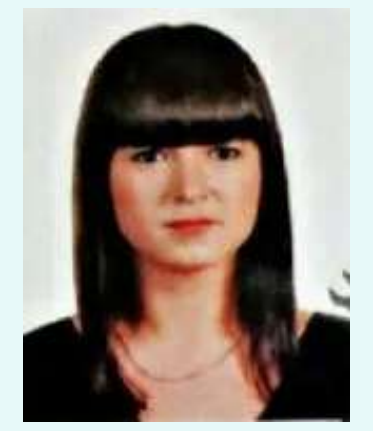

- Podés sacar fotos con tu celular, o usar una captura de pantalla si tenés DNI digital
- La foto del rostro debe verse nítida, sin accesorios o cabello sobre la cara y con fondo blanco

Hacé clic en el botón que te llevará directamente a la sección de AFIP para "Habilitar tu CUIT". Debés acceder con tu CUIT y tu clave fiscal

Habilitar CUIT

Si sos extranjero, te va a pedir que selecciones tu país de nacimiento y el tipo de residencia

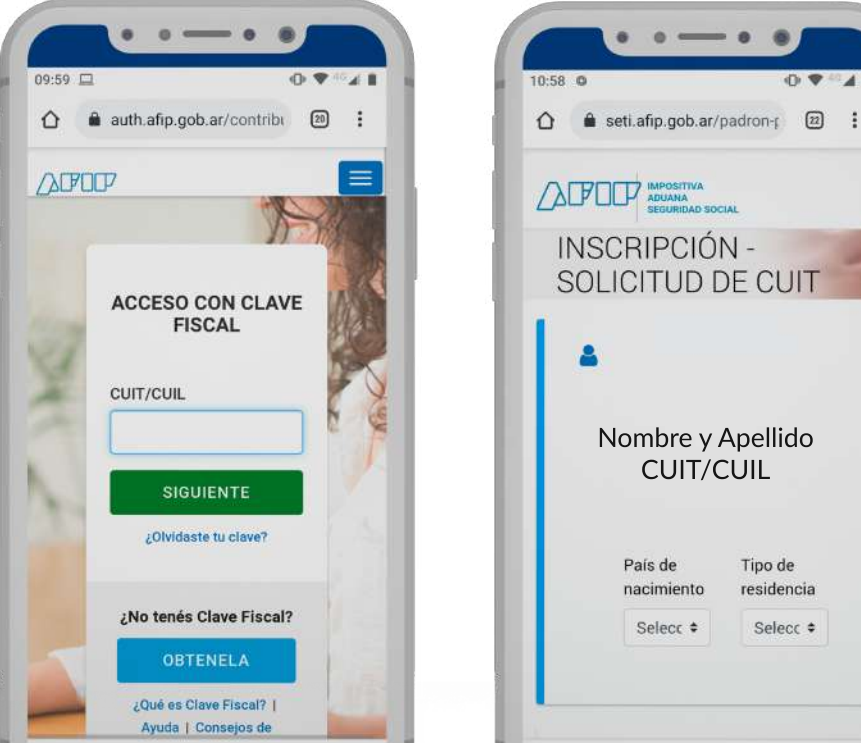

| ):55 <b>O</b>                                                                                                    | • • •                                                                                                    |
|----------------------------------------------------------------------------------------------------|----------------------------------------------------------------------------------------------------|
| Los formatos perm<br>".pdf" y ".jpg"<br>La foto de tu rostro<br>frente, sobre un for<br>un lugar bien ilumir<br>anteojos y cuidand<br>cabello no te cubra<br><u>Si las fotos que adj</u><br><u>cumplen con estos</u><br><u>CUIT que se te otor</u><br><u>bloqueada</u> | nitidos son<br>o debe ser de<br>ndo claro, en<br>nado, sin<br>o que el<br>i la cara.<br><u>untás no</u><br><u>a requisitos, la</u><br>r <u>equisitos, la</u> |
| the set of the test of the test                                                                                                    |                                                                                                    |
| L                                                                                                    |                                                                                                    |
| Adjuntar fotos en formal                                                                                                    | to PDF o JPG                                                                                                    |
| Adjuntar fotos en format                                                                                                    | to PDF o JPG                                                                                                    |
| Adjuntar fotos en formal<br>DNI - foto frente<br>Elegir archivo                                                                                                    | to PDF o JPG<br>Examinar                                                                                                    |
| Adjuntar fotos en format<br>DNI - foto frente<br>Elegir archivo                                                                                                    | to PDF o JPG<br>Examinar                                                                                                    |
| Adjuntar fotos en formar<br>DNI - foto frente<br>Elegir archivo<br>DNI - foto dorso                                                                                                    | to PDF o JPG<br>Examinar                                                                                                    |
| Adjuntar fotos en format<br>DNI - foto frente<br>Elegir archivo<br>DNI - foto dorso<br>Elegir archivo                                                                                                    | to PDF o JPG<br>Examinar<br>Examinar                                                                                                    |
| Adjuntar fotos en formal<br>DNI - foto frente<br>Elegir archivo<br>DNI - foto dorso<br>Elegir archivo                                                                                                    | to PDF o JPG<br>Examinar<br>Examinar                                                                                                    |
| Adjuntar fotos en formal<br>DNI - foto frente<br>Elegir archivo<br>DNI - foto dorso<br>Elegir archivo<br>Rostro - foto de f                                                                                                    | to PDF o JPG<br>Examinar<br>Examinar                                                                                                    |
| Adjuntar fotos en formal<br>DNI - foto frente<br>Elegir archivo<br>DNI - foto dorso<br>Elegir archivo<br>Rostro - foto de f                                                                                                    | to PDF o JPG<br>Examinar<br>Examinar<br>frente<br>Examinar                                                                                                   |
| Adjuntar fotos en forma<br>DNI - foto frente<br>Elegir archivo<br>DNI - foto dorso<br>Elegir archivo<br>Rostro - foto de f<br>Elegir archivo                                                                                                    | to PDF o JPG Examinar Examinar frente Examinar                                                                                                    |
| Adjuntar fotos en formal<br>DNI - foto frente<br>Elegir archivo<br>DNI - foto dorso<br>Elegir archivo<br>Rostro - foto de f<br>Elegir archivo                                                                                                    | to PDF o JPG<br>Examinar<br>Examinar<br>frente<br>Examinar                                                                                                   |

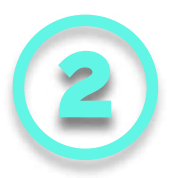

Debés subir las fotos de tu DNI frente y dorso, y una de tu rostro. Los formatos permitidos son .jpg y .pdf

Gestorando no está afiliado a la AFIP ni a ninguna otra agencia gubernamental. No somos un estudio de contadores, ni tampoco un sustituto a un abogado. Nuestro servicio se puede hacer de forma gratuita en el sitio de la AFIP.

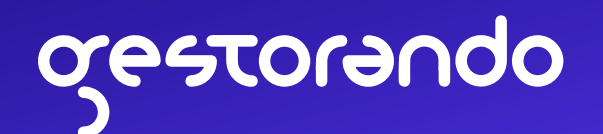

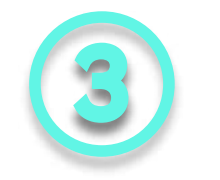

Completá los datos del domicilio que figura en tu DNI.

## Importante:

- 1. Para que no te arroje un error, en ningún caso debés completar los siguientes campos:
- Tipo de dato adicional
- Dato adicional

2. Si tu DNI tiene domicilio en C.A.B.A. el campo de "Localidad" debés dejarlo en blanco

3. En la parte del domicilio fiscal, debés indicar que es el mismo que el real con la opción "Si, es el mismo"

| Código Poetal         |   |                                    |                             |  |
|-----------------------|---|------------------------------------|-----------------------------|--|
| Courgo Postal         |   | Torre                              |                             |  |
| Provincia             | _ | Manzana                            |                             |  |
| Seleccionar provincia | • | Tipo de dato adiciona              |                             |  |
| Localidad             |   | Seleccionar tipo dat               | o adicio 🕈                  |  |
|                       | • | Dato adicional                     |                             |  |
| Calle                 |   |                                    |                             |  |
|                       |   | Domicilio Fiscal                   |                             |  |
| lúmaro                |   | Es el domicilio donde v            | Es el domicílio donde vas a |  |
|                       |   | podremos contactarte               | . Recordá                   |  |
|                       |   | mantenerlo actualizad              | 0<br>vilia raal2            |  |
| Piso                  |   | ZES igual que tu domin             | ano real?                   |  |
|                       |   | <ul> <li>Si, es el mism</li> </ul> | 0                           |  |
| Of., Depto. o local   |   | No, es otro y c<br>agregarlo       | uiero                       |  |
| Sector                |   |                                    |                             |  |
|                       |   |                                    |                             |  |

| 0:57 | • • • <b>●</b> • • <b>▲</b> |
|------|-----------------------------|
|      | Correo electrónico          |
|      |                             |
|      | VALIDAR                     |
|      | Fijo                        |
|      | 0 Ej.: 11                   |
|      | Ej.: 17899780               |
|      | Móvil                       |
|      | 0 Ej.: 11                   |
|      | 15 Ej.: 17899780            |
|      | Seleccionar compañia telefo |
|      | CONTINUAR                   |

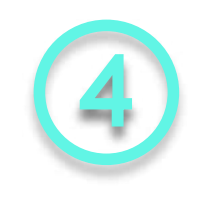

Debés ingresar tu correo electrónico y apretar el botón "Validar". Vas a recibir un correo electrónico con un código que deberás copiar y pegar para poder continuar.
 Importante: Para que no arroje un error, asegurate de no copiar espacios en blanco

Luego, ingresá tu número de teléfono en el campo de "Móvil" y apretá el botón "Continuar"

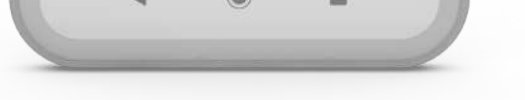

(el teléfono fijo puede quedar en blanco)

Gestorando no está afiliado a la AFIP ni a ninguna otra agencia gubernamental. No somos un estudio de contadores, ni tampoco un sustituto a un abogado. Nuestro servicio se puede hacer de forma gratuita en el sitio de la AFIP.